**MEMORY SAVER MANUAL** 

- Memory Saver Utility

# 3" THERMAL POS 프린터

# MODEL : SLK-T 시리즈

Rev. 03 / 2024 Aroot Co., Ltd. The manual and product are protected by copyright.

# 목 차

| 1. 프린터 설정              | 3  |
|------------------------|----|
| 2. 프린터 옵션 세팅           | 4  |
| 3. 코드 페이지 세팅           | 8  |
| 4. TCP/IP, Ethernet 세팅 | 10 |
| 5. 와이파이 세팅             | 12 |
| 6. 블루투스 세팅             | 17 |

# 1. 프린터 설정

Utility를 사용하여 프린터의 설정을 변경할 수 있습니다.

### -Utility를 사용하여 프린터를 구성합니다.

- 1 Windows XP이상의 PC를 사용중인지 확인한다.
- 2 www.miniprinter.com 웹사이트에서 Utility를 다운로드 합니다.
- 3 PC와 프린터를 연결합니다. (Serial or Parallel or USB or Ethernet, USB통신을 권장)
- 4 Utility를 실행하면 아래와 같은 화면을 볼 수 있습니다.

| Ş | 세우테크 메                    | 모리 및 Ethernet(Wi-Fi), Bluetooth 설정 유틸리티 3.00 | × |
|---|---------------------------|----------------------------------------------|---|
|   | _ 연결된 프                   | 프린터 인터페이스                                    |   |
|   | <ul> <li>Seria</li> </ul> | al 포트 이름 : COM1 		 비트/초(B) : 38400           |   |
|   | O Para                    | 데이터 비트( <u>D</u> ): 8                        |   |
|   | OUSB                      | ;                                            |   |
|   | ⊖ Ethe                    | rnet                                         |   |
|   |                           | 프린터 연결 확인 프린터 설정 읽어오기                        |   |
|   | ļ                         | Ethernet 프린터 설정 블루투스 프립터 설정                  |   |
|   | (((1))                    | Wi-Fi(USB Dongle Type) 프린터 설정                |   |
|   | ((@))                     | Wi-Fi(내장 Type) 프린터 설정                        |   |
|   | 8                         | 프로그램 종료                                      |   |
|   |                           |                                              |   |

- 5 연결된 프린터의 인터페이스를 선택합니다.
- 6 프린터 연결 확인 버튼을 클릭합니다.
- 7 설정할 버튼을 클릭합니다.

### - Utility를 사용하여 프린터의 옵션을 설정합니다.

1 프린터 설정 읽어오기 버튼을 클릭합니다.

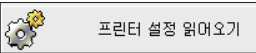

- 2 사용자가 원하는 설정을 합니다.
- 3 설정을 완료하였다면 설정을 저장하는 버튼을 클릭합니다.

| 메모리 기  | 저장 다이얼로그       |               |          |               |             | × |
|--------|----------------|---------------|----------|---------------|-------------|---|
| 프린     | 터 옵션 설정 시리얼 설정 | 한국어 확장 기능     |          |               |             |   |
| ſ      | 프린터 옵션 설정      |               |          | - 프린터 옵션 설정 2 |             |   |
|        | 인쇄 농도          | O Low  Normal | ◯ Dark   | 에러 비프         | $on$ $\sim$ |   |
|        | 용지 거의 없음 확인    | ④ 사용 안 함      | ○사용      | 절단 시 멜로디      | 해제 🗸        |   |
|        | 오토 커터          | ◉ 부분 컷팅       | ○ 전체 컷팅  | 엘로디 종류        | 종류-1        |   |
|        |                | ④ 사용 안 함      | ○1초      | 커버 닫을 때 용지 절단 | 해세 🗸        |   |
|        | 컷팅 후 Beep 시간   | ○2초           | ⊖ 3초     | 내상 폰트 내세      | A->A/B->B \ |   |
|        | 인쇄 너비(폭)       | ● 3-인치        | ○ 2-인치   | Re-stick 용지   | 해제 🗸        |   |
|        | 180도 회전 인쇄     | Disable       | O Enable | 용지 절감         | 해제 🗸        |   |
|        |                | ● 사용 안 함      | 01초      | 물 간           | 격설정 해제 🗸    |   |
|        | 외장 멜로디         | O2초           | ⊖3초      | 풀공            | 백설정 해제 🗸    |   |
|        |                |               |          | 1D Barcode 높  | 이 설정 해제 🗸   |   |
|        |                |               |          |               |             |   |
|        |                |               |          |               |             |   |
|        |                |               |          |               |             |   |
| 10010- | 변경된 프린터 설      | 정값 저장하기       | Exit     |               |             |   |
|        |                |               |          |               |             |   |

### 프린터의 옵션 설정은 아래와 같이 표를 참조하시기 바랍니다.

| 기능           | 설명                                                      |
|--------------|---------------------------------------------------------|
| 인쇄 농도        | 인쇄 농도를 설정합니다.                                           |
| 용지 거의 없음 확인  | 용지의 센서 모드를 설정합니다.                                       |
| 오토 커터        | 용지의 부분 컷 또는 전체 컷을 자동 설정합니다.                             |
| 컷팅 후 Beep 시간 | 신호음 시간을 설정합니다.                                          |
| 인쇄 너비(폭)     | 용지의 인치를 설정합니다.                                          |
| 180도 회전 인쇄   | 출력 시, 180도 회전 유무를 설정합니다.<br>(모델에 따라 옵션이 보이지 않을 수 있습니다). |
| 외장 멜로디       | 외장 멜로디 시간을 설정합니다.<br>(모델에 따라 옵션이 보이지 않을 수 있습니다.)        |

#### • 에러 비프

커버 오픈 혹은 용지가 없을 경우, 에러 비프기능이 작동합니다. 해당 옵션을 통해 에러 비프를 활성화/비활성화 할 수있습니다.

- BEEP ON / BEEP OFF

#### • 절단시 멜로디/ 멜로디 종류

DK포트(Cash)에 Melody box 혹은 외장 부저를 연결하여 사용할 수 있습니다. Melody Setting 메뉴에서 활성화 할 수있으며, 멜로디는 커팅동작 이후에 작동합니다.

- Melody Box : 자사에서 판매하는 부속 제품으로 멜로디가 고정되어 있고, 음량 조절이 가능합니다.
- External Buzzer : Melody Type설정에 따라 3가지 멜로디가 출력되며, 별도의 음량조절 기능은포함되지 않습니다.

#### 커버 닫을 때 용지 절단

커버가 열렸다가 닫힐 경우, 더미 피딩 후 용지를 커팅여부를 결정합니다.

- 해제 / 설정

#### • 내장 폰트 대체

FONT SETTING 메뉴에서 폰트종류(FONT A/ FONT B)를 변경 할 수 있습니다.

- FONT A: 12x24
- FONT B: 9x17

#### FONT SETTING

- **1** FONT A -> A / FONT B -> B
- 2 FONT A -> B / FONT B -> B
- 3 FONT A -> A / FONT B -> A
- 4 FONT A -> B / FONT B -> A

### • Mac OS 연동

MAC OS와 연동을 위한 기능으로 활성화 시, 장치관리자에 Generic POS Printer로 등록됩니다. - 해제 / 설정

#### • Re-stick 용지

라벨 용지 호환성을 위한 기능으로 활성화 시, 1분마다 더미 피딩을 수행합니다.

- 해제 / 설정 (해당 기능은 TE/TL 계열 제품에서만 지원됩니다)

#### • 용지 절감

- Line space : 문장의 행간을 조절 할 수 있습니다.
- Line feed : 문자가 포함되지 않은 문장의 행간을 조절할 수 있습니다. (작성된 빈 공간의 간격을 조절합니다.)
- Barcode Height : 바코드의 높이를 조절합니다.

#### EACH OPTION

- 1 NORMAL
- 2 REDUCE 50%
- 3 REDUCE 75%
- 4 REDUCE 90%

| - 연결된 프린터 정보<br>모멸명 : SLK | t       | 기본 코드<br>xx 코드 페이 | 페이지 설정<br>이지 CP_437 | ] 🗸 |  |  |
|---------------------------|---------|-------------------|---------------------|-----|--|--|
| 버전: 1.08                  |         |                   |                     |     |  |  |
| _ 프린터 시리얼 속성              | 성 설정    |                   |                     |     |  |  |
| 비트/초( <u>B</u> ):         | 115200  | ~                 |                     |     |  |  |
| 데이터 비트(D):                | 8 、     | ~                 |                     |     |  |  |
| 패리티( <u>P</u> ):          | NONE    | /                 |                     |     |  |  |
| 정지 비트( <u>S</u> ):        | 1 .     | /                 |                     |     |  |  |
| 흐름 제어( <u>F</u> ):        | DTR/DSR | /                 |                     |     |  |  |
|                           |         |                   |                     |     |  |  |
|                           |         |                   |                     |     |  |  |
|                           |         |                   |                     |     |  |  |
|                           |         |                   |                     |     |  |  |
|                           |         |                   |                     |     |  |  |
|                           |         |                   |                     |     |  |  |
|                           |         |                   |                     |     |  |  |

| 기능        | 설명                         |
|-----------|----------------------------|
| 코드페이지     | 프린터가 사용하는 코드 타입을 설정합니다.    |
| 비트/초(B)   | 프린터 시리얼 통신 속도를 설정합니다.      |
| 데이터 비트(D) | 데이터 전송 비트를 설정합니다.          |
| 패러티(P)    | 시리얼 전송시, 패리티값을 설정합니다.      |
| 정지 비트(S)  | 시리얼 전송시, Stop bit값을 설정합니다. |
| 흐름 제어(F)  | 시리얼 전송시, 흐름제어 값을 설정합니다.    |

### 3. 코드 페이지

### - Utility로 코드 페이지를 설정할 수 있습니다.

1 시리얼 설정 탭을 선택합니다.

2 코드페이지를 선택합니다.

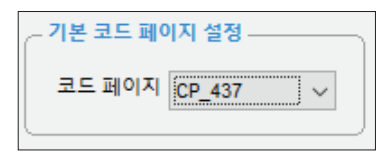

3 설정을 완료하였으면 저장을 하여 설정을 완료합니다.

### 코드 페이지 설정은 아래 표를 참조하시기 바랍니다.

| 기능      | 설명                             |
|---------|--------------------------------|
| CP_437  | MS-DOS 미국, 호주, 뉴질랜드, 남아프리카 공화국 |
| CP_737  | MS-DOS 그리스                     |
| CP_775  | 발트                             |
| CP_850  | MS-DOS 라틴-1                    |
| CP_852  | MS-DOS 라틴-2                    |
| CP_857  | MS-DOS 터키 / 라틴-5               |
| CP_858  | MS-DOS 다국어 / 라틴-1, 유로          |
| CP_860  | MS-DOS 포루투갈                    |
| CP_862  | MS-DOS 히브리어                    |
| CP_863  | MS-DOS 캐나다, 프랑스                |
| CP_864  | MS-DOS 아랍                      |
| CP_865  | MS-DOS 북유럽 / 덴마크 / 노르웨이        |
| CP_866  | MS-DOS 러시아 / 키릴문자              |
| CP_874  | 태국                             |
| CP_1250 | Windows 중부 유럽                  |
| CP_1251 | Windows Cyrillic               |
| CP_1252 | Windows 서유럽 Latin 1            |
| CP_1253 | Windows 그리스                    |
| CP_1254 | Windows 터키                     |
| CP_1256 | Windows 아랍                     |
| CP_1257 | Windows 발트                     |
| CP_1258 | Windows 베트남                    |

# 3. 코드 페이지

| CP_KATAKANA | 가타카나             |
|-------------|------------------|
| ISO_8859_1  | 라틴 알파벳 No. 1     |
| ISO_8859_2  | 라틴 알파벳 No. 2     |
| ISO_8859_7  | 크리스              |
| ISO_8859_9  | 라틴 알파벳 No. 5(터키) |
| MAZOVIA     | 폴란드              |
| TIS11       | 태국               |
| TIS13       | 태국               |
| TIS14       | 태국               |
| TIS16       | 태국               |
| TIS17       | 태국               |
| TIS18       | 태국               |
| TIS42       | 태국               |

자세한 내용은 해당 공급업체에 문의하시기 바랍니다.

# 4. TCP/IP 세팅

### - Utility로 TCP/IP를 설정할 수 있습니다.

1 Ethernet 프린터 설정 버튼을 클릭합니다.

| Ethernet =          | 린터 설정         |             |
|---------------------|---------------|-------------|
|                     |               |             |
| 세우테크 Ethernet 프린터 설 | 정 2.20        |             |
| ~ 프린터 검색 기능 -       |               |             |
| 44 A8 C2            | [] 🚺 👬 알어 :   | 오기 📑 프린터 검색 |
| ■ MAC 주소를 사용        | 하여 프린터 검색     |             |
| <b>≞</b> ᡓ          | l티 설정 정보      | 펌웨어 업데이트    |
| F/W Version :       | P Address :   | IP:         |
|                     | SUBNET MASK : | 점웨어 파일 열기   |
|                     | Gateway :     | 펌웨어 파일 이름 : |
|                     | Port : 9100   | 📑 펌웨어 업데이트  |
| 제잘하기                | 🎒 테스트 인쇄      | 😵 프로그램 종료   |

2 프린터를 찾기 위해 검색 버튼을 클릭합니다.

(검색이 완료 되었다면 MAC 주소가 일치하는지 확인하시기 바랍니다.)

| 세우테크 Ethernet 프린터 검색 중 |  |
|------------------------|--|
| 세오데드 프리터를 거새 주인니다      |  |
|                        |  |
|                        |  |
|                        |  |
|                        |  |
|                        |  |

# 4. TCP/IP 세팅

3 아래와 같이 설정을 할 수 있습니다.

(DHCP를 사용하려면 DHCP 설정을 체크해야합니다.)

| 세우테크 Ethernet 프린터 설정 2.20                                            | 8                  |
|----------------------------------------------------------------------|--------------------|
| 프린터 검색 기능<br>44 A8 C2 왕어 오기                                          | ■ 프린터 검색           |
| ■MAC 주소를 사용하여 프린터 검색                                                 |                    |
| 프린터 설정 정보                                                            | 펌웨어 업데이트           |
| F/W Version : ??.?? IP Address :<br>44:e8:c2:03:73:db SLIBNET MASK : | IP: 172.16.100.217 |
| 255 . 255 . 255 . 0                                                  | 📎 펌웨어 파일 열기        |
| Gateway :                                                            | 펌웨어 파일 이름 :        |
| 172 . 165 . 100 . 254<br>Port : 9100                                 | 팀 펌웨어 업데이트         |
| □ 자동으로 IP 주소 받기(DHCP)                                                |                    |
| 저장하기 🦾 테스트인쇄                                                         | 😧 프로그램 종류          |

4 테스트 인쇄 버튼을 눌러 정상적으로 인쇄가 되는지 확인합니다.

5 설정을 완료하면 저장합니다.

- Utility를 사용하여 무선 LAN 설정을 할 수 있습니다.

1. 내장 Type 설정

(((0))

01 Wi-Fi 프린터 설정 버튼을 클릭합니다.

Wi-Fi(내장 Type) 프린터 설정

- 02 포트를 열어 클릭합니다.
- 03 Wi-Fi 정보를 읽어옵니다.
- 04 설정을 합니다.
- 05 설정을 완료하였으면 저장합니다.

| - 프린터 연결 포트 및 Wi-Fi 정보                                 |                                               |                        |
|--------------------------------------------------------|-----------------------------------------------|------------------------|
|                                                        | 고리다 여겨 고도 저나                                  |                        |
| Datt: USP Bau                                          |                                               |                        |
| Data Rita :                                            |                                               | 포트 열기                  |
| Stop Bits : 1 Flow C                                   | ontrol : DTR/DSR -                            | 포트 닫기                  |
|                                                        | Wi-Fi 정보                                      |                        |
| MAC address : 84:72:07:38:00:17<br>SSID : R&D_dilnk24G | ((1)) Wi-Fi정보 읽어오기                            | Wi-Fi 정보 저장하기          |
| IP: 192,168,100, 1<br>NotMack: 255,255,255,0           | TCP PORT : 9100                               | Wi-Fi 종료               |
| Gateway: 192,168,100, 1<br>DNS: 192,168,100, 1         | 소주 위 토으롱자 💟                                   | 초기화                    |
|                                                        |                                               | tons wes               |
| Wi-Fi Band∶ (2,4GHz 🗸                                  | WEP Key                                       |                        |
| Wi-Fi 모드 : 🛛 infrastructure 🗸 🗸                        | WEP Key is a write-o                          | nly,                   |
| Wi-Fi채널: 6 ▼                                           |                                               | HEX -                  |
| Wi-Fi데이터 암호화 : WPA 🗸                                   | ₹ID2:                                         | HEX -                  |
| Wi-Fi인증: None ▼                                        | 71 ID 3 :                                     | HEX -                  |
| 사용할 키 ID : 키 ID 1 🚽                                    | 7  ID 4 :                                     | HEX 👻                  |
| 진행을 : 🐂                                                |                                               |                        |
| WPA 인종 : AUTO         WPA 키 :           WPA 키는 8 ~ 6   | 생부 WPA 암호화 : [AUTO ~]<br>12345678<br>4 문자입니다. | Enterprice<br>Settings |

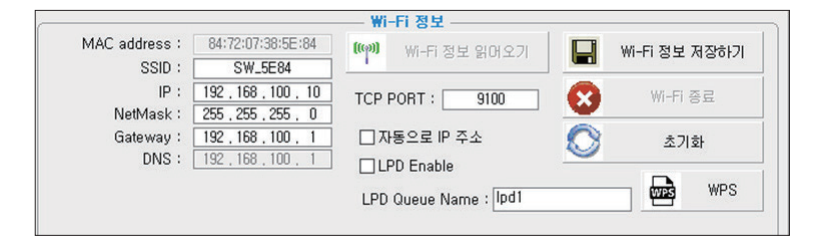

- 초기화: Wi-Fi 세팅이 공장 초기화가 됩니다.

| <u>초기화 정보</u><br>Wi-Fi Mode : Soft-AP<br>Chnannel : 1                                    |
|------------------------------------------------------------------------------------------|
| Encryption : None<br>SSID : SW_XXXX / MOBILE_PRINTERXXXXXX(POS Printer / Mobile Printer) |
| IP Address : 192.168.100.1<br>Subnet Mask : 255.255.255.0<br>Gateway : 192.168.100.1     |

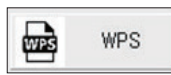

- WPS : 사용자가 AP에 설정 정보를 입력하지 않아도 AP와 자동 연결되는 기능입니다. (단, AP에서 WPS 기능을 지원해야 합니다.)

### < 사용방법 >

설정 유틸리티에서 WPS 버튼을 누르고 AP의 WPS 버튼을 누르면 연결됩니다.

**(**((a))

### 2. USB Dongle Type 설정

01 "Wi-Fi Printer (USB Dongle) 프린터 설정" 버튼을 클릭합니다.

Wi-Fi(USB Dongle Type) 프린터 설정

- 02 USB 포트를 선택하여 "읽어오기" 버튼을 클릭합니다.
- 03 Wi-Fi 정보를 읽어옵니다.
- 04 설정을 완료하였으면 "저장하기" 버튼을 클릭합니다.

| Port : USB          | SSID :                               | sewoo-pos-printer         |         | ~ 다운로드 기능 |                        |
|---------------------|--------------------------------------|---------------------------|---------|-----------|------------------------|
| 1100 0131           | IP :                                 | 192 , 168 , 0             | , 192   |           |                        |
| - 030 연결            | Netmask :                            | 255 , 255 , 25            | 5.0     | <u></u>   |                        |
| 0100 읽어오기           | Gateway :                            | 192 , 168 , 0             | . 1     | File Nan  | ne                     |
| 1                   | DNS :                                | 192 , 168 , 0             | . 1     | j   .     |                        |
| 10010               | Wi-Fi Mode :                         | infrastructure            | ~       |           | onlighting Devenland   |
| -um-                | Wi-Fi Channel :                      | 1                         | ~       |           | spiication bownioad,,, |
| 검색 결과               | Wi-Fi Encryption :                   | none                      | ~       | -         |                        |
| E8:4E:06 : 56:65:B0 | Wi-Fi Authentication :               | none                      | ~       |           | File Download          |
|                     | Using KEY ID :                       | KEY ID 1                  |         |           |                        |
|                     | KEY ID 1:                            |                           | ASCII ~ |           |                        |
|                     | KEY ID 2 :                           |                           | ASCII 🗸 | ((e))     | 프린터 검색                 |
|                     | KEY ID 3 :                           |                           | ASCII 🗸 |           |                        |
|                     | KEY ID 4 :                           |                           | ASCII 🗸 |           |                        |
|                     | □ 자동으로 IP 주소 받기(DHCP)                |                           |         |           | 저장                     |
|                     | TCP Port :                           | 9100                      |         | 1         |                        |
|                     | ~ WPA 기능                             |                           |         | )         |                        |
|                     | WPA Authentication :                 | ~ Au                      | to 🗸    |           |                        |
|                     | WPA Encryption Key :                 |                           | 10 ~    |           |                        |
|                     | WPA Encryption Key :<br>WPA Key is a | characters of 8 ~ 63 leng | ath     | 8         | 프로그램 종                 |

### 무선 LAN 설정은 아래 표를 참고하시기 바랍니다.

| 기능                   | 설명                                                                                 |
|----------------------|------------------------------------------------------------------------------------|
| SSID                 | 활성화된 네트워크 이름 입니다.                                                                  |
| Wi-Fi Mode           | Ad-hoc, Soft-AP, Infrastrucuture 모드를 지원합니다.                                        |
| Wi-Fi Channel        | 2.4GHz와 5GHz 채널을 할 수 있습니다.(국가마다 차이 있음)                                             |
| Wi-Fi Encryption     | WEP64/128, WPA/WPA2, Enterprise(EAP-TLS, EAP-TTLS, PEAP-<br>MSCHAPv2)를 설정할 수 있습니다. |
| Wi-Fi Authentication | WEP를 사용할 때, 사용하는 인증방식입니다.                                                          |
| Using KEY ID         | WEP를 사용할 때, key index값을 설정할 수 있습니다.                                                |
| KEY ID 1 ~4          | WEP를 사용할 때, ASCII와 HEX값으로 Password를 설정할 수 있습니다                                     |
| DHCP Settings        | IDHCP를 사용하여 자동 IP를 할당 받을 수 있습니다.                                                   |
| TCP Port             | 포트를 설정할 수 있습니다.(기본 9100)                                                           |
| WPA Authentication   | WPA인증 방식의 WPA/WPA2-PSK, Auto, TKIP/AES/Auto를 사용할 수<br>있습니다.                        |

### -공유기나 라우터의 설정을 확인해야 정상적인 Wi-Fi 프린터를 설정할 수 있습니다.

Ex) D-Link 공유기(모델: DIR-820L)

|                                      |           | WIRELESS                                                                                                    |
|--------------------------------------|-----------|----------------------------------------------------------------------------------------------------|
| B&D_dlink24G                         |           | Lise this section to configure the wireless settings for your D-Link Router. Please note that changes                                                                                                 |
| IP: 192 . 168 . 0                    | . 192     | made on this section may also need to be duplicated on your Wireless Client.                                                                                                    |
| Netmask : 255 , 255 , 255            | 5.0       | Save Settings Don't Save Settings                                                                                                    |
| Gateway: 192 . 168 . 0               | . 1       |                                                                                                    |
| DNS: 192 , 168 , 0                   | . 1       | WIRELESS NETWORK SETTINGS                                                                                                    |
| Wi-Fi Mode : [infrastructure         |           | Wireless Band : 2.4GHz Band                                                                                                    |
| Wi Ei Channel : R                    |           | Wireless Natwork Name                                                                                                    |
|                                      |           | 802.11 Mode: Mixed 802.11n 802.11n and 802.11h V                                                                                                    |
| WI-FI Encryption : [WPA              |           | Enable Auto Channel Scan:                                                                                                    |
| Wi-Fi Authentication : [both         |           | Wireless Channel: 2.437 GHz - CH 6 V                                                                                                    |
| Using KEY ID : KEY ID 1              | ▼]        | Transmission Rate : Best (automatic) V                                                                                                    |
|                                      |           | Visibility Status:                                                                                                    |
| KEY ID 1:                            | [ASCII 👻] | Visibility Status. Visible O Invisible                                                                                                    |
| KEY ID 2 :                           | ASCII 🚽   | WIRELESS SECURITY MODE                                                                                                    |
| KEY ID 3:                            | ASCII -   | To protect your privacy you can configure wireless security features. This device supports three                                                                                                    |
| KEY ID 4 :                           | ASCII 🚽   | wireless security modes, including weP, wPA-Personal, and wPA-Enterprise. WEP is the original<br>wireless encryption standard. WPA provides a higher level of security. WPA-Personal does not require |
| DHCB Settings                        |           | an authentication server. The WPA-Enterprise option requires an external RADIUS server.                                                                                                    |
| TOP PLAN                             |           | Security Mode: WPA-Personal V                                                                                                    |
| ICP Port : 9100                      |           | WPA                                                                                                    |
|                                      |           |                                                                                                    |
| WPA Authentication : WPA2-PSK        | s         | uses WPA or WPA2 mode to achieve a balance of strong security and best compatibility. This mode<br>uses WPA for legacy clients while maintaining higher security with stations that are WPA2 capable. |
| WPA Encryption Key: 12345678         | •         | Also the strongest cipher that the client supports will be used. For best security, use WPA2 Only<br>mode. This mode uses AES(CCMP) cipher and legacy stations are not allowed access with WPA        |
| WPA Key is characters of 8 ~ 63 leng | th        | security. For maximum compatibility, use WPA Only. This mode uses TKIP cipher. Some gaming and<br>lenary devices work only in this mode.                                                              |
|                                      |           | To achieve hetter wireless performance use WPA2 Only security mode (or in other words AES                                                                                                    |
|                                      |           | cipher).                                                                                                    |
|                                      |           | WPA Mode: Auto (WPA or WPA2) V                                                                                                    |
|                                      |           | Cipher Type: TKIP and AES V                                                                                                    |
|                                      |           | Group Key Update Interval: 3600 (seconds)                                                                                                    |
|                                      |           | PRE-SHARED KEY                                                                                                    |
|                                      |           | Enter on 0, to 62, character alphanumeric pace phrace. For good acquity it chould be of                                                                                                    |
|                                      |           | ample length and should not be a commonly known phrase.                                                                                                    |
|                                      | L         | Pre-Shared Key:                                                                                                    |

# 6. 블루투스

### -Utility를 사용하여 블루투스를 설정할 수 있습니다.

1 블루투스 프린터 연결 버튼을 클릭합니다.

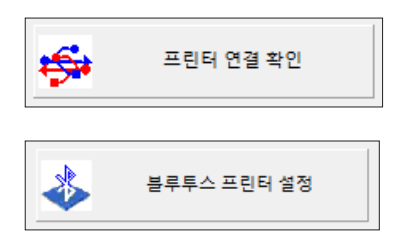

2 블루투스 정보를 읽어옵니다.

| 세우테크 블루투스 설정                          |                     |                                  | 2           |  |
|---------------------------------------|---------------------|----------------------------------|-------------|--|
| - 블루투스 장치 이름 설정                       | ← 블루투스 핀코드 설정 ───── | ← BLE 이름 설정                      |             |  |
| 9.<br>볼루투스 정보 읽어오기                    | 핀코드 :               | BLE 이름                           | BLE 이름 읽어오기 |  |
| 블루투스 주소                               | 불루투스 핀코드 저장하기       |                                  | BLE 이름 저장하기 |  |
|                                       | - 블루투스 검색 기능 설정     | BLE (Bluetooth Low Energy) 설정 기능 |             |  |
| 블루투스 장치 이름(D)                         |                     | t<br>BLE BLE 설정                  | BLE 해제      |  |
|                                       | 94. hr.             |                                  | 드 설정 기능     |  |
| ····································· | ■ 물두루스 감격 모드 시장아기   | Simple Pairing 모드 ~              | 페어링 모드 저장하기 |  |
| iOS 자동                                | 연결 기능               |                                  |             |  |
| 자동 연결 기능 설정                           | * 자동 연결 기능 해제       |                                  | <b>※</b> 종료 |  |
|                                       |                     |                                  |             |  |

3 설정한 내용을 확인합니다.

| 블루투스 장치 이름 설정     | 블루투스 핀코드 설정     | - BLE 이름 설정       | BLED              |
|-------------------|-----------------|-------------------|-------------------|
| 🗱 블루투스 정보 읽어오기    | 핀코드 : ?         | BLE 이름            | BLE 이름 읽어오기       |
| 블루투스 주소           | 분루투스 핀코드 저장하기   |                   | BLE 이름 저장하기       |
| FC:DB:42:61:14:20 | ○ 블루투스 검색 기능 설정 | BLE (Bluetooth    | Low Energy) 설정 기능 |
| 블루투스 장치 이름(ID)    |                 |                   |                   |
| POS Printer       | O ON OFF        | BLE BLE 설정        | BLE BLE 해제        |
| 01.5              |                 | 페어링               | 모드 설정 기능          |
| 불루투스 이름 저장하기      | 불루투스 검색 모드 저장하기 | Simple Pairing 모드 | ∨ 📕 페어링 모드 저장하기   |
| iOS 자동            | 동 연결 기능         |                   |                   |
| 자동 연결 기능 설정       | 자동 연결 기능 해제     |                   |                   |

4 설정한 정보를 저장합니다.

### 블루투스 설정은 아래 표를 참고하시기 바랍니다.

| Name               | Description                                  |
|--------------------|----------------------------------------------|
| 블루투스 주소            | 블루투스 MAC 주소입니다                               |
| 블루투스 장치 이름         | 부르트 소 거새 내 리스트에 넘어지는 이름이니다.                  |
| (Bluetooth ID)     | 물루루스 섬색 시 니스트에 보여지는 이름입니다                    |
|                    | Pincode 모드로 설정된 프린터와 페어링 시 필요한 값입니다.         |
| 친고드                | (Default : 0000 or 1234)                     |
| 블루투스 검색 기능<br>설정   | 해당 모드를 ON했을 때, 폰이나 host PC에서 검색이 가능하도록 하는 모드 |
| iOS 자동 연결 기능<br>설정 | 이전에 연결한 iOS 기기에 자동으로 연결하는 기능입니다.             |
|                    | 페어링 모드를 설정하는 기능입니다.                          |
| 페이키 ㅁㄷ 서퍼 ㄱㄴ       | - Numeric Comparison 모드                      |
| 페이징 포크 걸깅 기증       | – Simple Pairing 모드(Default)                 |
|                    | - Pincode 모드                                 |
| BLE 이름             | BLE 검색 시 리스트에 보여지는 이름입니다.                    |
| BLE 설정 기능          | BLE 설정 유무를 선택하는 기능입니다.                       |

# 6. 블루투스

BLE(Bluetooth Low Energy) 이.름을 설정하는 방법입니다.

1 BLE 이름 읽어오기 버튼을 클릭합니다.

| - BLE 이름 설정 |     |             |
|-------------|-----|-------------|
| BLE 이름      |     | BLE 이름 읽어오기 |
| BLE_3230    | BLE | BLE 이름 저장하기 |

2 BLE 이름을 입력한 후 저장하기 버튼을 클릭하여 저장합니다.

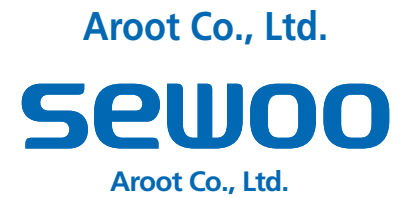

경기도 오산시 가장산업동로 28-6 (가장동, 1동) 대표번호 031-8077-5000 / 팩스 031-624-5310

www.miniprinter.com